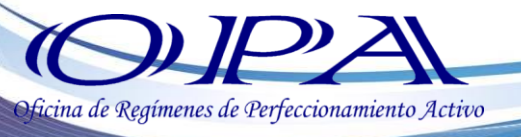

RE-I-013

# INSTRUCTIVO DE REGISTRO EN OPA DE CALIFICACIÓN BAJO EL DECRETO 29-89 "LEY DE FOMENTO Y DESARROLLO DE LA ACTIVIDAD EXPORTADORA Y DE MAQUILA"

Ingresa en el siguiente link <u>http://vupe.export.com.gt/</u> luego seleccione el botón **SEADEX WEB** que se encuentra en la parte inferior derecha del Portal Web.

Ingresa su Usuario y Contraseña, obtenidos con el Código de Exportador. Si no cuenta con Usuario y Contraseña para Seadex Web, por favor comunicarse a <u>seadex@agexport.org.gt</u>

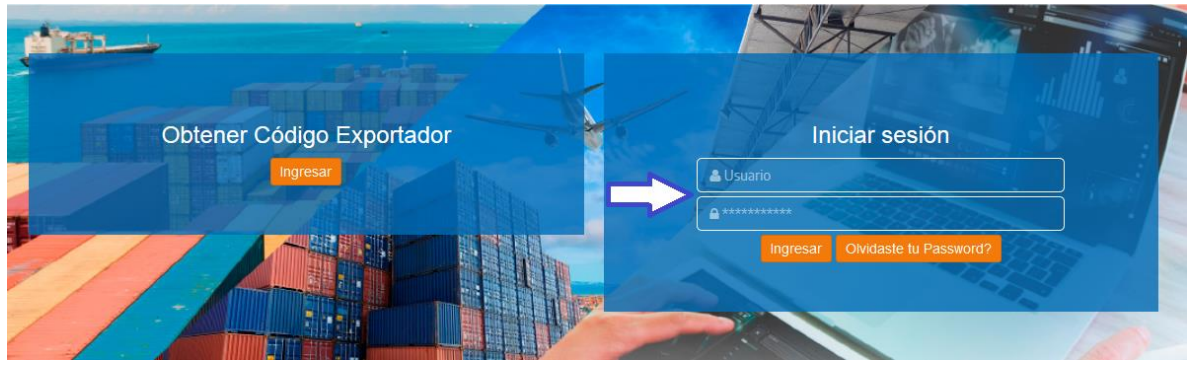

Selecciona la pestaña MINECO, Departamento de Política Industrial, 29-89, Solicitud de Calificación, **Ingreso de Solicitud OPA.** 

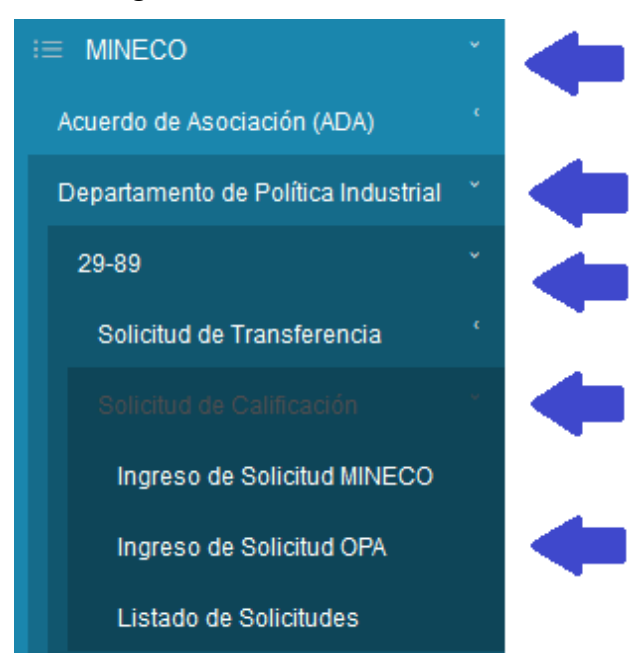

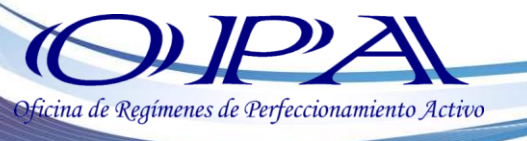

## INGRESA DATOS DE LA EMPRESA

En la pantalla de ingreso de datos, en campo NIT del Exportador, utiliza el buscador (lupa) para seleccionar el NIT o Código o Nombre de su empresa, el sistema automáticamente desplegará la información almacenada en la base de datos del Código del Exportador, en los siguientes campos:

- Nombre RTU
- Razón Social
- Dirección

- Actividad Económica
- Propiedad de
- Representante Legal

| Solicitud de                                           | Calificación 29-89 Pr                      | oceso OPA               |       |
|--------------------------------------------------------|--------------------------------------------|-------------------------|-------|
| A H D →                                                |                                            |                         |       |
| NIT del Exportador:                                    | Representante Legal:                       |                         |       |
| Nombre RTU:                                            | Empresa a Calificar<br>(Nombre Comercial): |                         |       |
| Razón Social:                                          | Expediente:                                |                         |       |
| Dirección:                                             | Resolución:                                |                         |       |
| Actividad Económica:                                   | Fecha Resolución:                          |                         | 15    |
| Propiedad de:                                          | Dirección Notificaciones:                  |                         |       |
| No. Identificación Gestor<br>Ante Política Industrial: | Teléfono:                                  |                         |       |
| Nombre Gestor Ante<br>Política Industrial:             | Directión Planta Industrial:               |                         |       |
| Correo Electrónico:                                    | Confirmar Correo<br>Electrónico:           |                         |       |
|                                                        | Fecha Inicio Exportaciones:                | <dd mm="" yyyy=""></dd> | 15    |
| Forma Calificación:                                    |                                            |                         | - 🖬 🔺 |
|                                                        |                                            |                         | x     |
|                                                        |                                            |                         | _     |
| Asesor Asignado:                                       | ➡ Fecha de Visita:                         | <dd mm="" yyyy=""></dd> | 15    |
| Razón Solicitud:                                       |                                            |                         |       |
|                                                        |                                            |                         |       |
|                                                        |                                            |                         |       |

Deberá completar la información del expediente llenando los siguientes campos obligatorios:

- Empresa a Calificar (Nombre Comercial)
- Correo Electrónico
- Confirmar Correo Electrónico
- Fecha Inicio de Exportaciones (Ver fecha autorizada en Resolución)
- Forma de Calificación (Seleccionar del listado desplegable)

Al finalizar el ingreso de datos, debe presionar el botón de Disquete para guardar la información. El sistema automáticamente le trasladará a la siguiente pantalla.

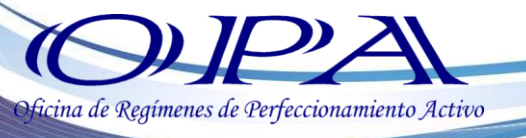

# **INGRESO DE INCISOS ARANCELARIOS**

En campo **Tipo** escoge el rubro de los incisos a ingresar. Los rubros son según su clasificación:

- Exportación
- Importación Materia Prima,
- Importación
   Maquinaria
   Componentes
   Agroindustriales

En campo **Inciso** digite el número del inciso arancelario o utilice el botón **Iupa** para seleccionar del listado habilitado, el inciso requerido.

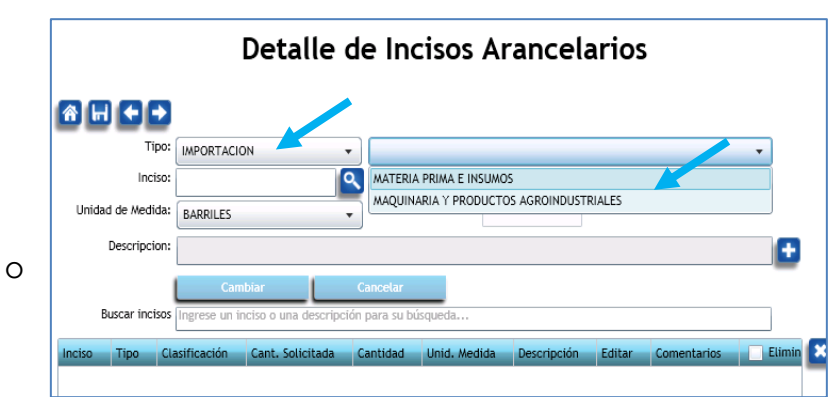

| Va<br>Colum | lor de búsqueda                                     |         | •        |
|-------------|-----------------------------------------------------|---------|----------|
| INCISO      | DESCRIPCION                                         |         |          |
| 02042200    | LOS DEMAS CORTES (TROZOS) SIN DESHUESAR             |         | -        |
| 02042300    | DESHUESADAS                                         |         |          |
| 02043000    | CANALES O MEDIAS CANALES DE CORDERO CONGELADAS      |         |          |
| 02044100    | EN CANALES O MEDIAS CANALES                         |         |          |
| 02044200    | LOS DEMAS CORTES (TROZOS) SIN DESHUESAR             |         |          |
| 02044300    | DESHUESADAS                                         |         |          |
| 02045000    | CARNE DE ANIMALES DE LA ESPECIE CAPRINA             |         |          |
| 02050000    | CARNE DE ANIMALES DE LAS ESPECIES CABALLAR, ASNAL O |         |          |
| 02061000    | DE LA ESPECIE BOVINA FRESCOS O REFRIGERADOS         |         |          |
| 02062100    | LENGUAS                                             |         |          |
| 02062200    | HIGADOS                                             |         |          |
|             |                                                     | Aceptar | Cancelar |

El sistema **automáticamente** desplegará la unidad de medida y descripción del inciso seleccionado (No es necesario ingresar manualmente una Descripción). Si el inciso es de rubro Importación, Maquinaria o Componentes Agroindustriales, el campo **Cantidad Solicitada** se habilitará para el ingreso de la cantidad de unidades requerida para el inciso.

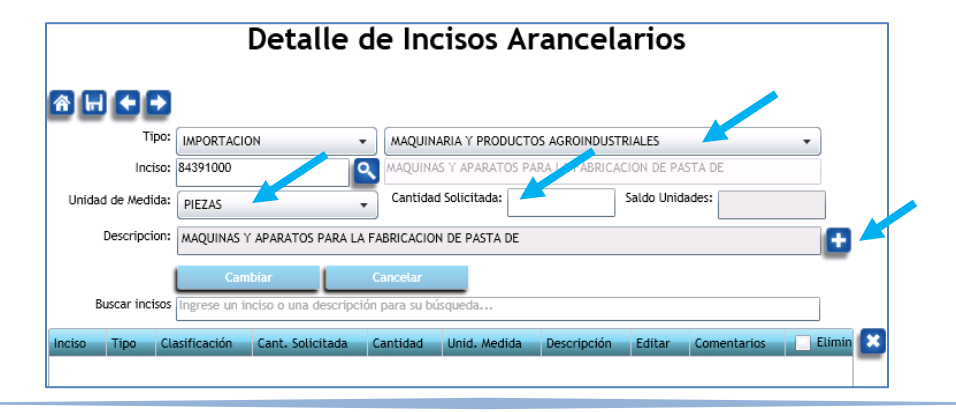

3 opa@agexport.org.gt

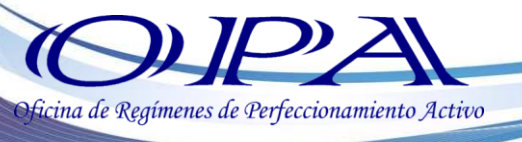

Para adicionar el inciso presione el botón de signo más (+).

En el recuadro inferior de la pantalla se visualizarán los incisos conforme se estén registrando.

Seleccione el botón de disquete para guardar los cambios, si no presiona este botón, no se guardarán los incisos ingresados.

|                                              | Tipo:                                     |                                                    | -                                  |          |              | •                             |
|----------------------------------------------|-------------------------------------------|----------------------------------------------------|------------------------------------|----------|--------------|-------------------------------|
|                                              | Inciso:                                   |                                                    | 2                                  |          |              |                               |
| Unidad                                       | de Medida: BA                             | RRILES                                             | <ul> <li>Cantidad Solic</li> </ul> | itada:   |              |                               |
| D                                            | escripcion:                               |                                                    |                                    |          |              | <b>E</b>                      |
|                                              |                                           | Cambiar                                            | Cancelar                           |          |              | _                             |
| Bus                                          | scar incisos Ing                          | rese un inciso o una descripc                      | ión para su búsqueo                | la       |              |                               |
| nciso                                        | Tipo                                      | Clasificación                                      | Cant. Solicitada                   | Cantidad | Unid. Medida | Descripción                   |
|                                              | IMPORTACION                               | MATERIA PRIMA E INSUMOS                            | 0                                  | 0        | PIEZAS       | BOMBAS                        |
| 84138100                                     |                                           | MATERIA PRIMA E INSUMOS                            | 0                                  | 0        | PIEZAS       |                               |
| 34138100<br>34149090                         | IMPORTACION                               |                                                    |                                    |          | DIETAC       | LAS DEMAS CARRETILLAS         |
| 34138100<br>34149090<br>34279000             | IMPORTACION                               | MATERIA PRIMA E INSUMOS                            | 0                                  | 0        | FILLAS       |                               |
| 34138100<br>34149090<br>34279000<br>34485100 | IMPORTACION<br>IMPORTACION<br>IMPORTACION | MATERIA PRIMA E INSUMOS<br>MATERIA PRIMA E INSUMOS | 0                                  | 0        | PIEZAS       | PLATINAS AGUJAS Y DEMAS ARTIC |

Si el listado de incisos arancelarios a registrar es extenso, el sistema Seadex Web cuenta con una plantilla de carga de datos, con la cual, desde Microsoft Excel, puede adjuntar el listado completo de incisos, utilizando el formato establecido.

| Concentor de Reports         Vielentación         Vielentación         Construction         Deservición         Construction         Construction <t< th=""><th>nes para Carga de<br/>vos desde Excel y<br/>arga de Plantilla de<br/>s</th><th>Bernendo     Additionative Perfect Sale     Botones parce       Arrichit     keyroo Salichud     Arrchivos des       Environative     Descarga de       Datos</th><th>Figins de holio     SOLKCTUD 22-89 MINECO [CALIFICACION 22-89       Solicitud de Códige Expertador     Tips: 20 Serie: Cit. Documenta:: 733 Fenhe: 01/12/2012       Decumenta: de Expertador     Calification Relationador       MINECO     Colemandaria:       Revietarea     Detaille de Incisos Araa</th></t<> | nes para Carga de<br>vos desde Excel y<br>arga de Plantilla de<br>s | Bernendo     Additionative Perfect Sale     Botones parce       Arrichit     keyroo Salichud     Arrchivos des       Environative     Descarga de       Datos                                                                                          | Figins de holio     SOLKCTUD 22-89 MINECO [CALIFICACION 22-89       Solicitud de Códige Expertador     Tips: 20 Serie: Cit. Documenta:: 733 Fenhe: 01/12/2012       Decumenta: de Expertador     Calification Relationador       MINECO     Colemandaria:       Revietarea     Detaille de Incisos Araa       |
|----------------------------------------------------------------------------------------------------|---------------------------------------------------------------------|----------------------------------------------------------------------------------------------------|----------------------------------------------------------------------------------------------------|
| Image: Tipe       Clarificación       Carel. Solicitada       Carel. Solicitada       Carel. Solic |                                                                     |                                                                                                    | Designations: Aundas         Comensidor de Reportes         Tips::       MPORTACION         Incline:       Incline:         Unidad de Media:       KLOGRANOS         Descripcion:       Cantidad Solicitada:         Descripcion:       Cantidad Solicitada:         Buscar Incline:       Cantidad Cantedada |
|                                                                                                    | Industrial.xls?                                                     | Windows Internet Explorer ¿Qué desea hacer con PlantillaCargaPartidasPoliticaIndustrial.xls Tamaño: 137 KB Tipo: Microsoft Office Excel 2003 Desde: seadex.export.com.gt Abrir El archivo no se guardará automáticamente. Guardar Guardar Guardar como | Inelia Tipo Elazificación Cant. Solicitada Cantidad<br>D2045000 IMPORTACION MATERIA PRIMA E INGUNOS 0 0<br>0                                                                                                    |

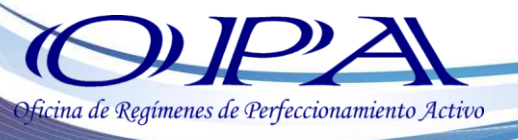

Para el registro de incisos con la plantilla de Excel, NO DEBE LLENAR LA COLUMNA DESCRIPCION, TAMPOCO DEBE ELIMINARLA. La columna CANTIDAD únicamente debe utilizarse en caso de ingresar incisos de clasificación MAQUINARIA Y COMPONENTES AGROINDUSTRIALES. (Eliminar la columna F).

|                  |        | 🚽 in) - (°i | - 🛕            | ⇒ Pla                                     | ntillaCarg     | gaPartidasPo | oliticaIndu       | strial | [Sólo lectu     | ra] (Mo     | do de compatibili | lad] - Microsoft Ex | cel 🗆 🗆 🖾                |
|------------------|--------|-------------|----------------|-------------------------------------------|----------------|--------------|-------------------|--------|-----------------|-------------|-------------------|---------------------|--------------------------|
|                  | An     | :hivo Inici | o In           | nsertar                                   | Diseño d       | de página    | Fórmul            | as     | Datos           | Revis       | ar Vista          | ~                   | 🕜 🗆 🗗 🔀                  |
|                  | P      | agar ♂      | Calibri<br>N K | • <u>s</u> • .<br><u>&amp;</u> • <u>A</u> | 11 т<br>А́А́А́ |              | ■ ■<br>■ ▼<br>≫~~ | Gene   | rral ▼<br>% 000 | A<br>Estilo | S Formato →       | Σ →                 | Buscar y<br>eleccionar * |
|                  | Port   | apapeles 🖬  |                | Fuente                                    | G              | Alineaci     | ón 🗔              | Núr    | nero 🗔          |             | Celdas            | Modific             | ar                       |
|                  |        | A2          |                | + (=                                      | Jx             |              |                   |        |                 |             |                   | -                   |                          |
|                  | 1      | TIPO DE PA  | RTIDA          |                                           | ACION          | PARTIDA      | CANTID            | AD     | DESCRIP         | CION        |                   | F                   | - î                      |
|                  |        |             |                |                                           |                |              |                   |        |                 |             | NOTA: FAVOR BORE  | AR ESTA FILA DESPUE | DE VERIFICAR LC          |
| NO PERSONALIZAR  | 2      |             |                | <b>v</b>                                  |                |              |                   |        |                 |             | PUEDE INGRESARSE  | ENCADACOLUMNA       |                          |
|                  | 3<br>4 | EXPORTACIO  | N              |                                           |                |              |                   |        |                 |             |                   |                     |                          |
| / MODIFICAR      | 5      |             |                |                                           |                |              |                   |        |                 |             |                   |                     | =                        |
| ,                | 6      |             |                |                                           |                |              |                   |        |                 |             |                   |                     |                          |
| EL EORMATO DE LA | /      |             |                |                                           |                |              |                   |        |                 |             |                   |                     |                          |
| LE TORMATO DE LA | 9      |             |                |                                           |                |              |                   |        |                 |             |                   |                     |                          |
|                  | 10     |             |                |                                           |                |              |                   |        |                 |             |                   |                     |                          |
| PLANIILLA        | 11     |             |                |                                           |                |              |                   |        |                 |             |                   |                     |                          |
|                  | 12     |             |                |                                           |                |              |                   |        |                 |             |                   |                     |                          |
|                  | 14     |             |                |                                           |                |              |                   |        |                 |             |                   |                     |                          |
|                  | 15     | ► ► Hoia    | 1 Hoia         | a2 / Hoia3                                | / 🔁            | L            |                   |        |                 |             |                   |                     | ▼                        |
|                  | List   | :0          |                |                                           |                |              |                   |        |                 |             |                   | 100% (-)            |                          |

Si desea **editar/eliminar** los incisos ingresados debe seleccionar las columnas al final del recuadro inferior en la parte derecha del mismo.

En la edición, se habilitan los campos **TIPO DE INCISO Y CANTIDAD SOLICITADA**, si desea cambiar el inciso ingresado debe seleccionarlo en la columna **ELIMINAR** y dar clic en el botón para que este sea eliminado del recuadro de incisos.

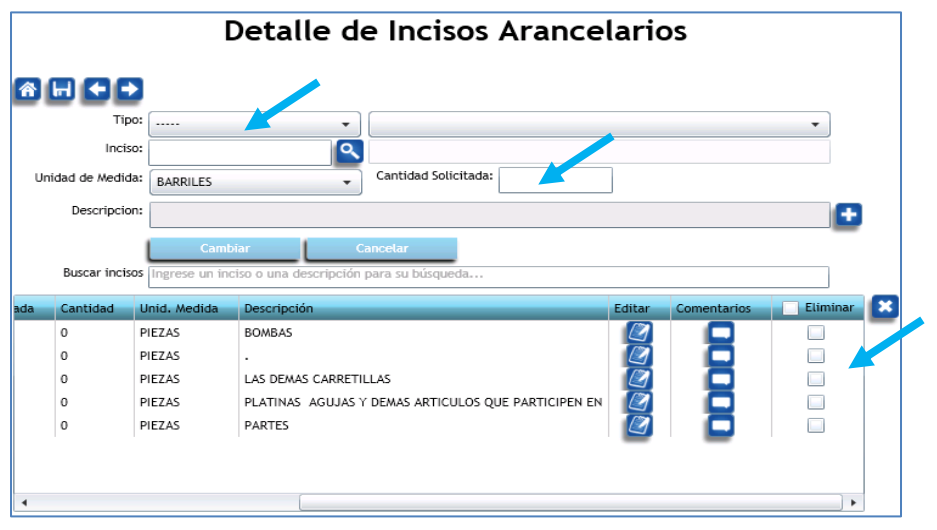

## CARGA DOCUMENTACION REQUERIDA

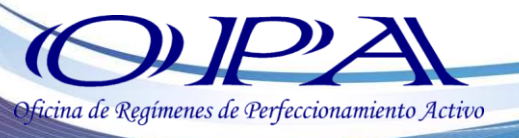

En pantalla Documentos Adjuntos, el sistema <u>automáticamente</u> cargará a la solicitud los siguientes documentos, los cuales extrae de la base de Datos de Código de Exportador de la empresa **(Si la empresa generó su código de Exportador en Seadex Web, de lo contrario estos documentos no se mostrarán):** 

- Registro Tributario Unificado
- Patente de Empresa
- Patente de Sociedad
- Fotocopia de Nombramiento Autenticada incluyendo Registro Mercantil
- Documento de Identificación (si es empresa tipo Individual)

Para adjuntar la **documentación requerida**, debe seleccionar el Tipo de Documento a adjuntar a la solicitud.

|           | N                  | Documentos Adjuntos                                     |
|-----------|--------------------|---------------------------------------------------------|
| î €       |                    |                                                         |
| Cargar Do | ocumentos Adjuntos |                                                         |
|           | Tipo de Documento: | •                                                       |
|           | Archivo:           | CARTA DE REGISTRO INTENDENCIA DE ADUANAS                |
| $\square$ |                    | CARTA HABILITACIÓN DE NIT EN CATALOGO DE NIT ESPECIALES |
| Cargar    |                    | FORMATO DE REGISTRO DE FIRMA Y SELLO                    |
| Document  | tos Actuales       | REGISTRO TRIBUTARIO UNIFICADO                           |
| Document  |                    | RESOLUCIÓN DE LA SOLICITUD                              |
|           |                    | RESOLUCIÓN DE LA SOLICITUD 2 (OPCIONAL)                 |
|           |                    | RESOLUCIÓN DE LA SOLICITUD 3 (OPCIONAL)                 |

#### Los documentos requeridos son:

- Carta de Registro Intendencia de Aduanas (inicialmente debe presentar en torre SAT zona 9 primer nivel, ventanillas 3 o 4 una carta dirigida a la Intendencia de Aduanas acreditando la calificación emitida por el Ministerio de Economía, acompañada de una fotocopia de la resolución de calificación, le colocaran una calcomanía de recibido, esto con base a la obligación indicada en la literal L) de su resolución de calificación)
- Carta dirigida a la Intendencia de Aduanas solicitando Habilitación de NIT en el Catálogo de NITS Especiales de SAT
- Formato de Registro de Firma y Sello RE-F-005
- RTU
- Resolución de la Solicitud (Resolución de Calificación autorizada por MINECO)
- Resolución de la Solicitud 2 (opcional)
- Resolución de la Solicitud 3 (opcional, esto es para dividir hasta en 3 archivos una resolución, si esta es demasiado grande).

Seleccione del listado el documento a adjuntar y presione el botón de lupa 🍳

| Documentos Adjuntos        |                                                         |   |  |  |  |  |  |  |
|----------------------------|---------------------------------------------------------|---|--|--|--|--|--|--|
| ⋒⋲⊖                        |                                                         |   |  |  |  |  |  |  |
| Cargar Documentos Adjuntos |                                                         |   |  |  |  |  |  |  |
| Tipo de Documento:         | CARTA HABILITACIÓN DE NIT EN CATALOGO DE NIT ESPECIALES | • |  |  |  |  |  |  |
| Archivo:                   |                                                         | ٩ |  |  |  |  |  |  |
| Cargar                     |                                                         | _ |  |  |  |  |  |  |
| Documentos Actuales        | Detalles del Documento                                  |   |  |  |  |  |  |  |

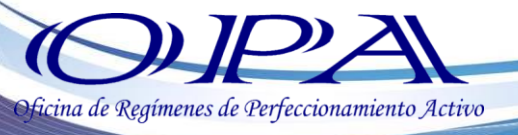

Se abrirá una ventana del explorador de su computadora para que seleccione el archivo que desea cargar a la página web, luego de seleccionar el archivo, presione el botón **Abrir** 

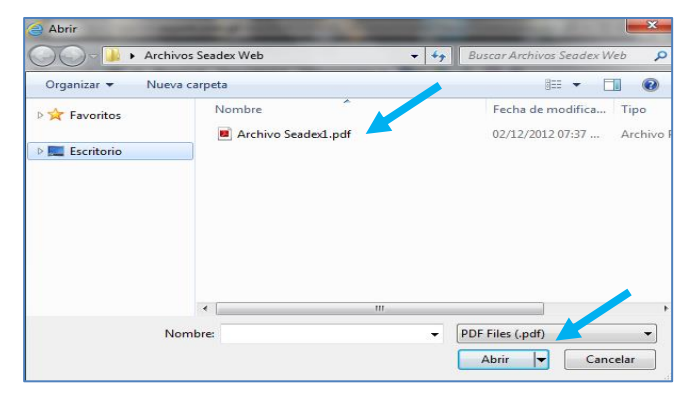

Seleccione el botón **Cargar** para que el documento se adjunte, el sistema desplegara un aviso indicando que la carga fue correcta

Tomar en cuenta que los documentos deben configurarse en formato PDF y tener un tamaño menor a 4MB

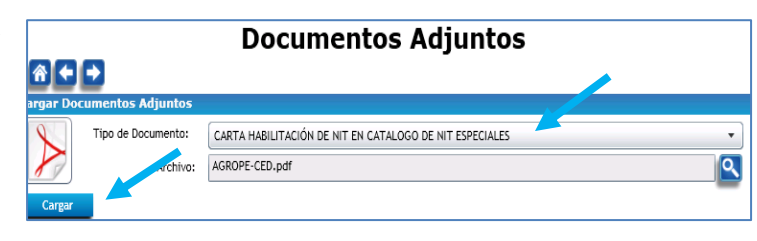

| Alerta                                  | *       |
|-----------------------------------------|---------|
| * Descripcion General                   |         |
| El Documento se ha cargado exitosamente |         |
|                                         |         |
|                                         | Aceptar |

Para navegar entre los

archivos cargados a la página, utilizar los siguientes botones para abrir o eliminar los mismos.

| Document                                                | os Adjuntos                                  |
|---------------------------------------------------------|----------------------------------------------|
|                                                         |                                              |
| argar Documentos Adjuntos                               |                                              |
| Tipo de Documento:                                      | •                                            |
| Archivo:                                                | <u></u>                                      |
| Cargar                                                  |                                              |
| ocumentos Actuales                                      | Detalles del Documento                       |
| RESOLUCIÓN DE LA SOLICITUD                              |                                              |
| CARTA HABILITACIÓN DE NIT EN CATALOGO DE NIT ESPECIALES | Tipo: 20                                     |
| solicitud de habilitación de NIT Especiales.PDF         | Serie: CAL                                   |
|                                                         | Documento: 10/1                              |
|                                                         | Eecha de Inclusion: 15/05/2014 04:38:43 p.m. |
| RESOLUCIÓN DE LA SOLICITUD 2 (OPCIONAL)                 |                                              |
| > RESOLUCIÓN DE LA SOLICITUD 3 (OPCIONAL)               |                                              |

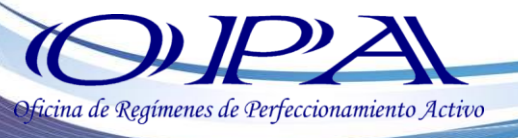

Al finalizar la carga de documentos, seleccionar el botón: Enviar Solicitud.

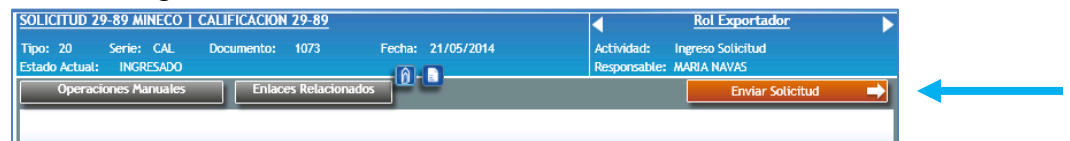

El sistema automáticamente generará Notificaciones las cuales serán enviadas al correo electrónico consignado en la pantalla de Ingreso de Datos de la empresa, informando al exportador el estatus de su Solicitud.

También puede ingresar nuevamente a la Plataforma y revisar continuamente la trazabilidad entre estatus de la misma, consultando la **bitácora**.

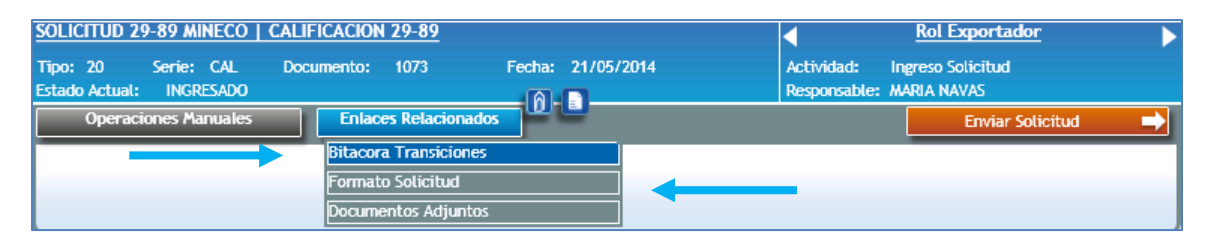

En **Formato Solicitud** se despliega el listado de incisos ingresados al sistema ordenadamente empezando por el Rubro de Exportación, Maquinaria y Componentes Agroindustriales y Materia Prima.

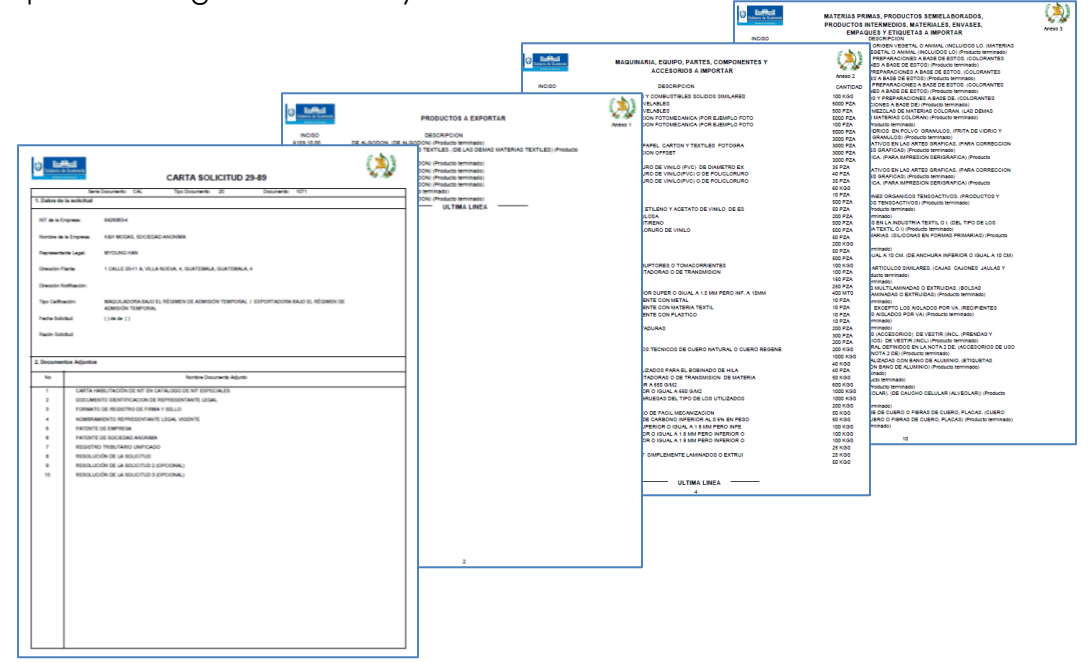

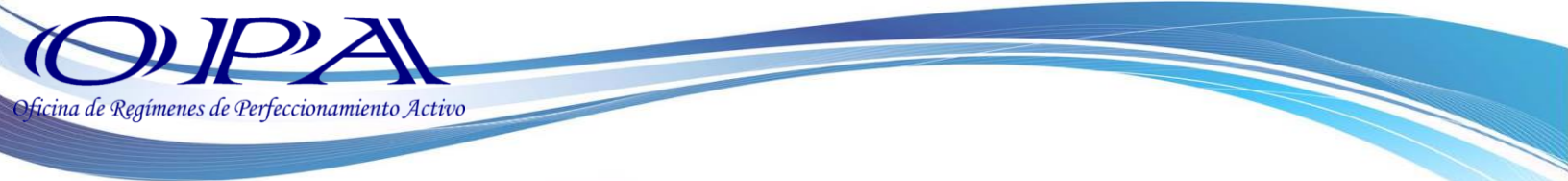

Al enviar la solicitud, se traslada a un estatus de **REVISION DOCUMENTO VUPE**, el cual se estará aprobando en un máximo de 2 días hábiles.

Para ingresar de nuevo al detalle de la solicitud, presionar la flecha en la parte derecha del recuadro de solicitudes.

|   |           | Mis Califica                         | aciones 29                                                              | -89              |                |    |
|---|-----------|--------------------------------------|-------------------------------------------------------------------------|------------------|----------------|----|
|   | D         | ocumento:                            | Estado: REVISI                                                          | ON DOCUMENTO VUP | E 🔻            |    |
|   | Fe        | cha Inicial: <dd mm="" yyyy=""></dd> | 5 Fecha Final: <dd <="" th=""><th>Л/уууу»</th><th>15</th><th></th></dd> | Л/уууу»          | 15             |    |
|   | E         | xportador:                           | Nit:                                                                    |                  |                |    |
|   | No. Ex    | pediente:                            |                                                                         |                  |                |    |
|   |           | Limpiar                              | Buscar                                                                  |                  |                |    |
| # | Documento | Estado                               | Exportador                                                              | Fecha            | No. Expediente | lr |
| 1 |           | REVISION DOCUMENTO VUPE              | 900                                                                     | 21/05/2014       |                |    |
|   |           |                                      |                                                                         |                  |                | _  |

Cualquier duda o cometario por favor comunicarse con Servicio al Exportador

opa@agexport.org.gt